## How to Change the Company Logo of the Invoice

## **Objectives**

Change the company logo on the invoice

## Steps

In LEXZUR, you can change the company logo on the invoice. You can do this from the Billing Advanced Settings.

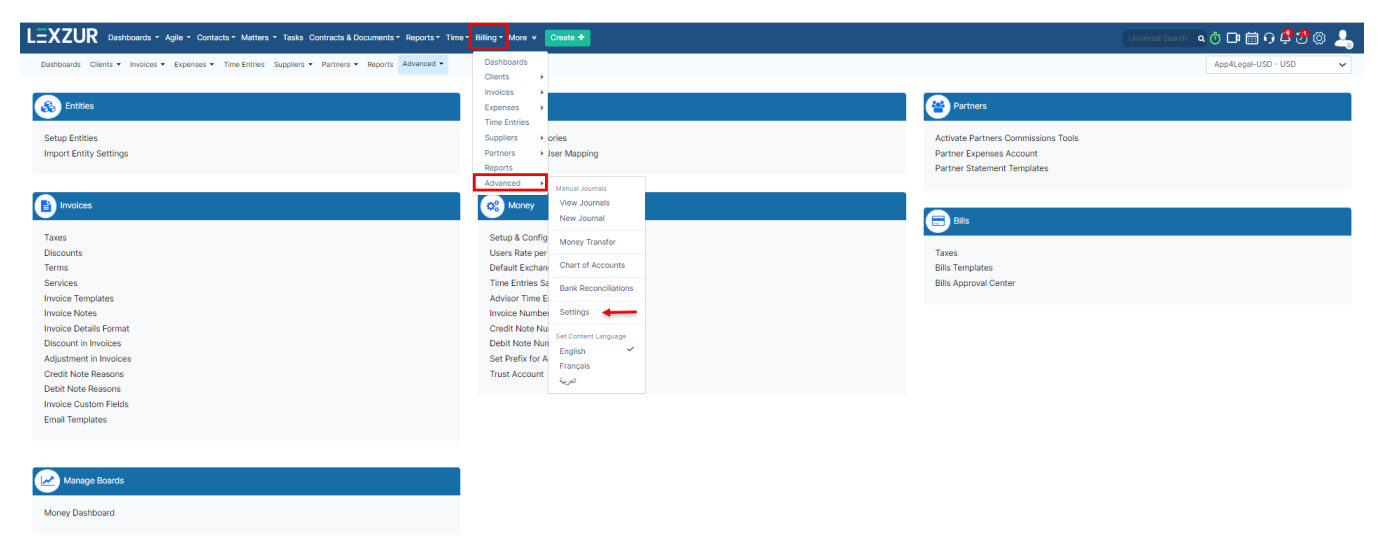

From the Settings page, click on Invoice Templates under the Invoices section. This will direct you to the List of Templates page.

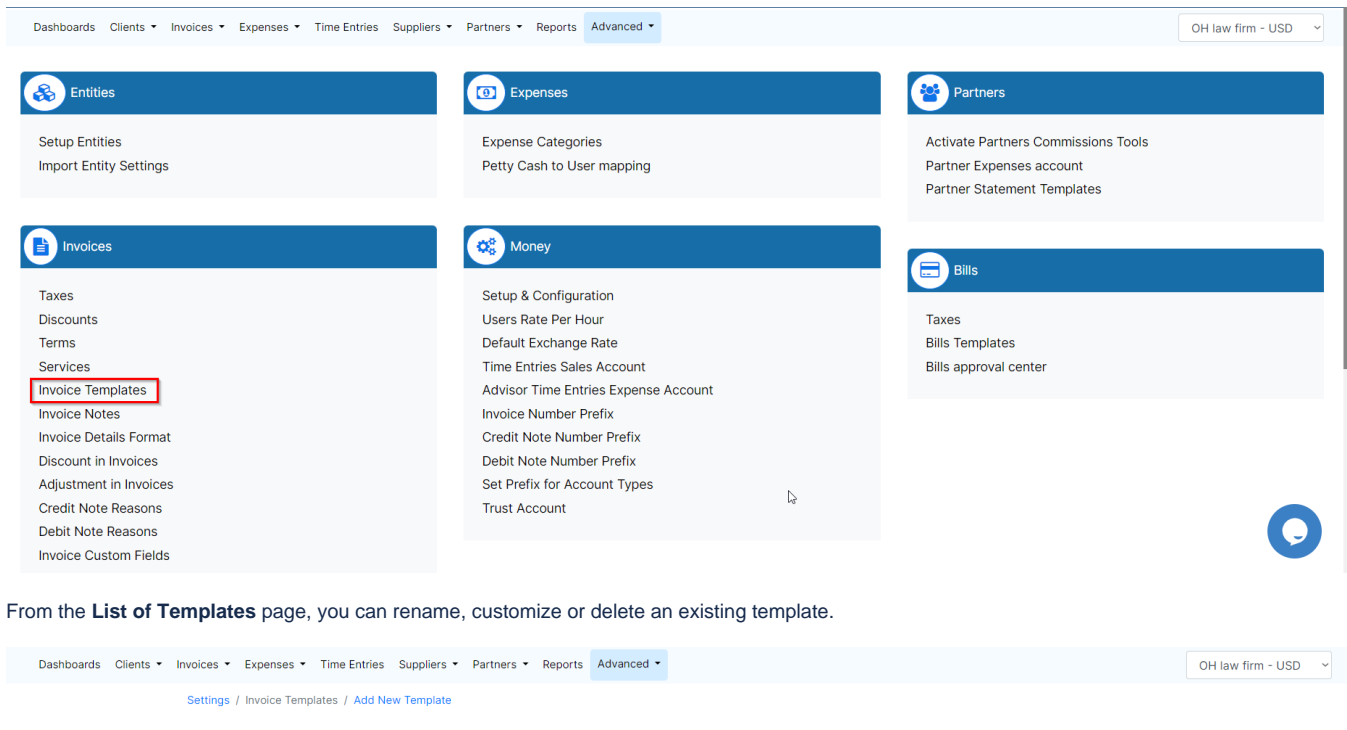

| List of Templates Per Entity |             |         |                               |
|------------------------------|-------------|---------|-------------------------------|
| Template Name                | Entity Name | Default | Actions                       |
| invoice template             | OH law firm |         | 🔅 Customize 🥜 Rename 📋 Delete |
| Template 2                   | OH law firm |         | 🔅 Customize 🥜 Rename 🗂 Delete |

To change the company logo, click on the customize button next to each template.

From the **Header** of this page, you have the option to upload a new logo from the **Upload Logo** button, and to change the logo's position between left, right, and center.

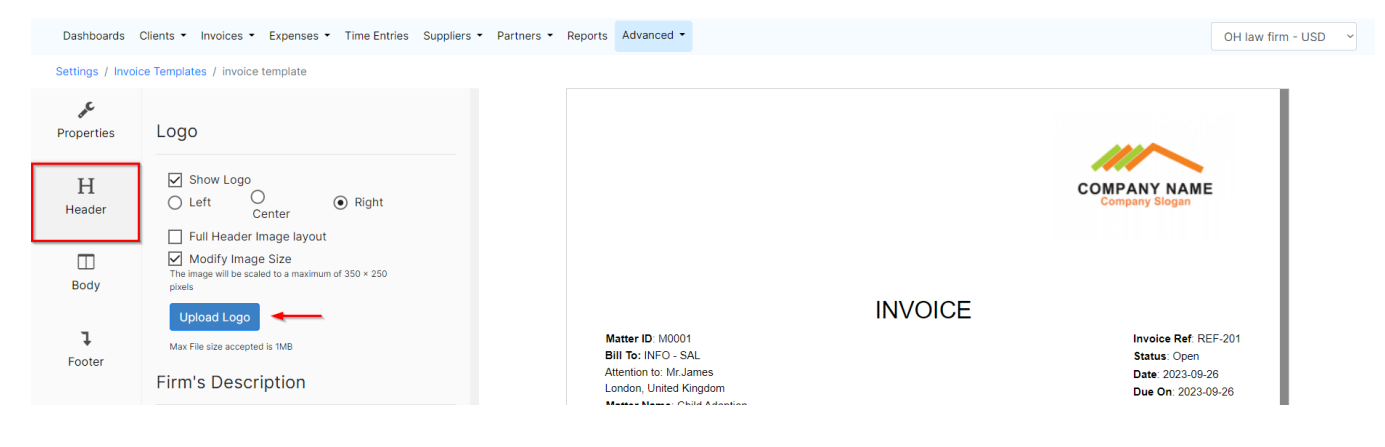

For more information about LEXZUR, kindly reach out to us at  ${\tt help@lexzur.com}.$  Thank you!